# How to Access your own CITI Completion Certificate and Completion Report

- Only applies to users who completed their training through the CITI Program (Collaborative Institutional Training Initiative)
- CITI Completion Certificates and Completion Reports are generated by CITI the day after a course has been completed
- You can download a PDF copy of your Completion Certificate or Completion Report (slide 6), or you can copy and email the links to these PDF copies (slide 7)

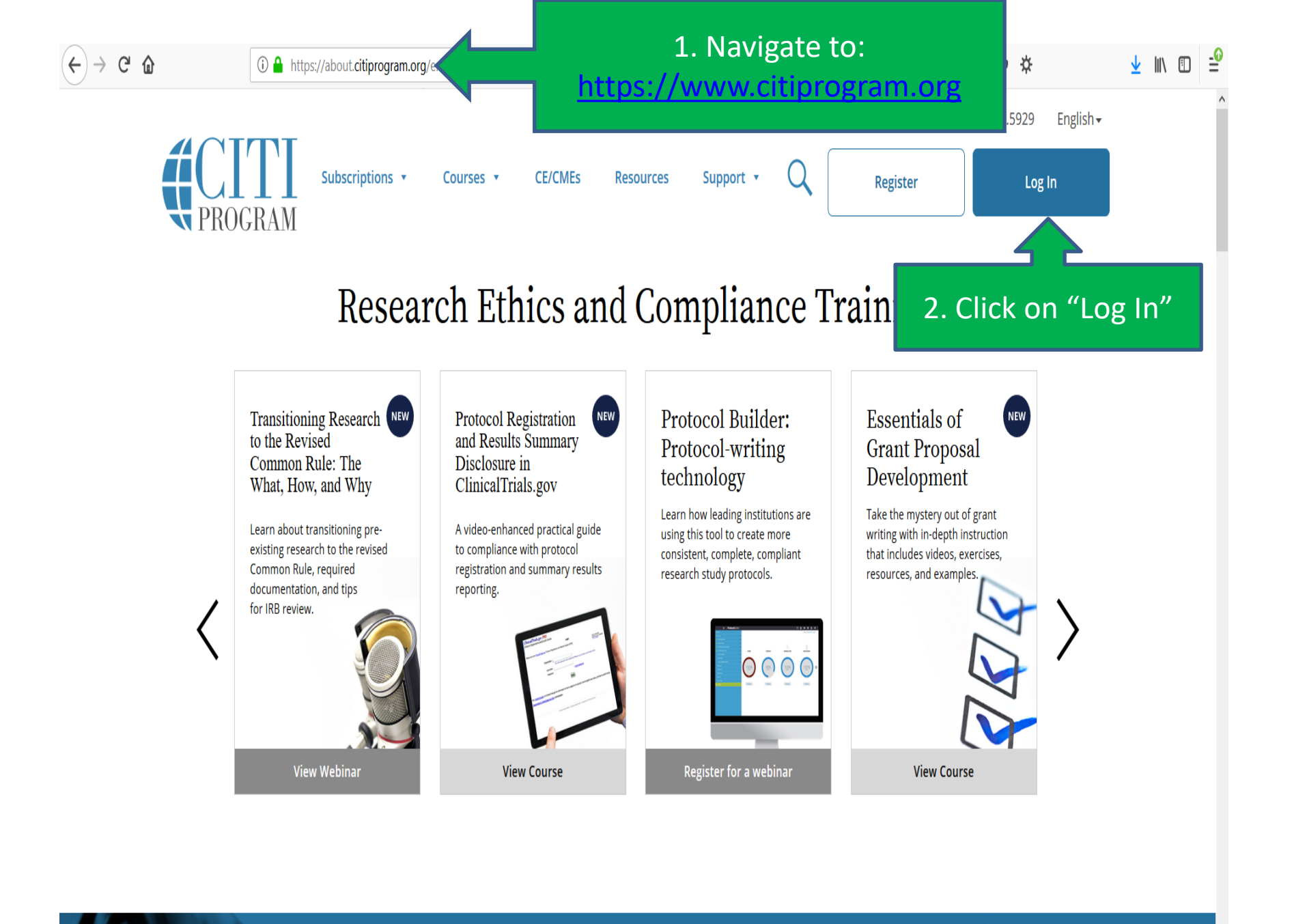

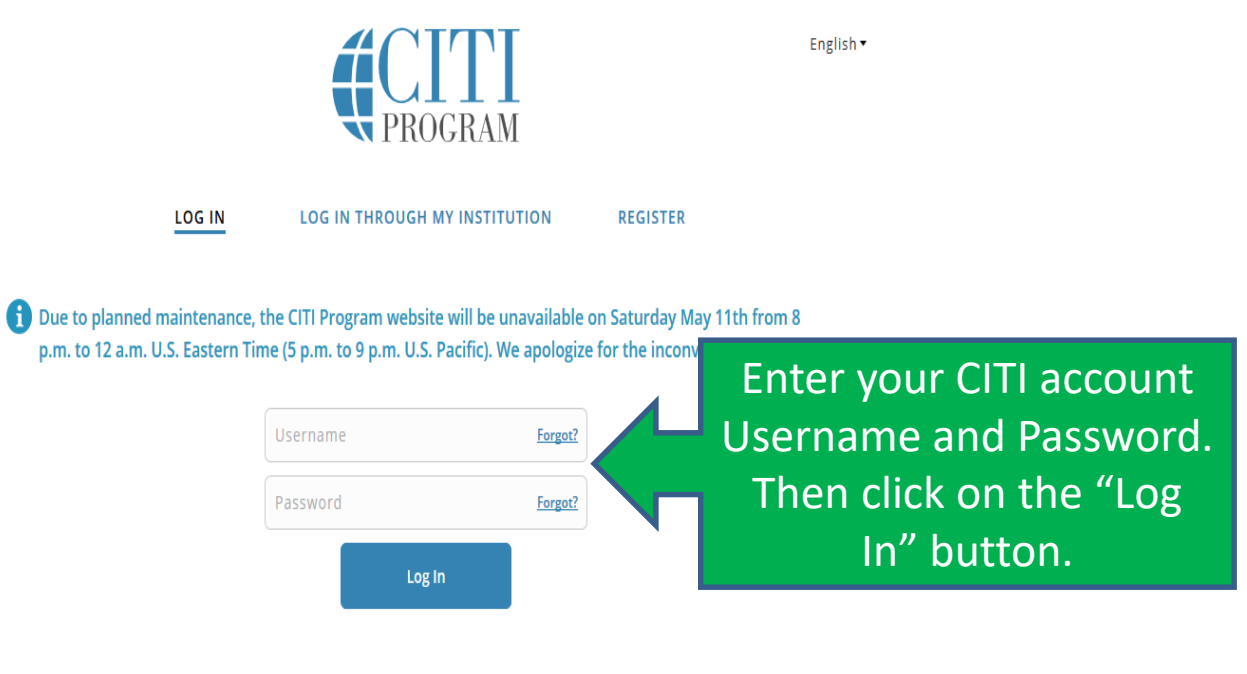

... 🔽

\_☆

80%

± ∞ ☆

New to the CITI Program? Read the getting started guide or watch the getting started video.

Need Help? Support Center

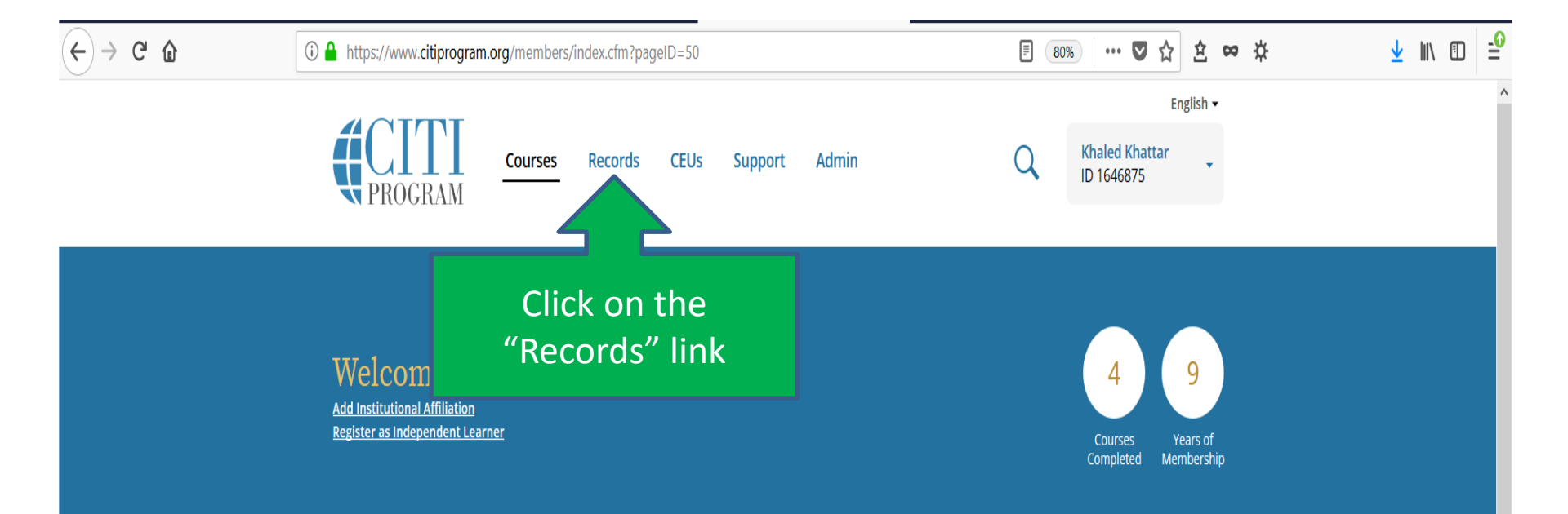

Due to planned maintenance, the CITI Program website will be unavailable on Saturday May 11th from 8 p.m. to 12 a.m. U.S. Eastern Time (5 p.m. to 9 p.m. U.S. Pacific). We apologize for the inconvenience.

### Institutional Courses

Institutional Courses are available to learners who have an affiliation with one or more subscribing institutions. If an institution with which you are affiliated is not listed, you may want to <u>add an affiliation</u>. If you are no longer associated with a listed institution, you may want to <u>remove an affiliation</u>.

### ⊻ II\ 🗊 🖆

Scroll down to "Boston University Medical Center/Boston Medical Center Records

Boston University Medical Campus/Boston Medical Center Records (ID 2098)

#### Medical Campus Biomedical Researchers (ID 52853)

| Stage           | Record<br>ID | Passing<br>Score | Your<br>Score | Start<br>Date | Completion<br>Date | Expiration<br>Date | Gradebook   | Completion<br>Record |
|-----------------|--------------|------------------|---------------|---------------|--------------------|--------------------|-------------|----------------------|
| Refresher Stage | 18186760     | 75%              | 88%           | 25-Jan-2016   | 16-Feb-2016        | 15-Feb-2019        | <u>View</u> | View-Print-Share     |
| Refresher Stage | 29488873     | -                | -             | Due Now       | -                  | -                  | <u>View</u> |                      |

#### Medical Campus Biomedical Researchers - Spanish (ID 144149)

| Stage        | Record<br>ID | Passing<br>Score | Your<br>Score | Start<br>Date | Co |
|--------------|--------------|------------------|---------------|---------------|----|
| Basic Course | 26263005     | -                | -             | Due Now       |    |

## Locate the training, then click on the "View-Print-Share" link

<u>View</u>

CITI Good Clinical Practice Biomedical Course (ID 52854)

| Stage | Record<br>ID | Passing<br>Score | Your<br>Score | Start<br>Date | Completion<br>Date | Expiration<br>Date | Gradebook   | Completion<br>Record |
|-------|--------------|------------------|---------------|---------------|--------------------|--------------------|-------------|----------------------|
| GCP   | 18186761     | 75%              | 100%          | 31-May-2017   |                    | -                  | <u>View</u> | -                    |

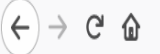

⊻ ∥\ 🗉

## This will display the "View-Print-Share" page for that specific training course.

Welcome, Add Institutional Affiliati **Register as Independent** 

Courses

9

Vears of

Membership

Completed

Boston University Medical Campus/Boston Medical

Center ID 2098

## Medical Campus Biomedical Researchers

Name Completion Date Expiration Date Record ID Stage Khaled Khattar 2 - Refresher Stage 16-Feb-2016 15-Feb-2019 18186760

#### **Completion Report**

Completion Reports are transcripts of your course work, and include all quiz scores. Part 1 shows scores "frozen" at the time you completed and passed the course. Part 2 reflects scores for any subsequent quiz attempts.

## Copy Link 🗗

#### **Completion Certificate**

Completion Certificates are "diplomas" that reflect course completion, but do not include quiz scores. Certificates are suitable for sharing with persons who do not need to see

your quiz results, or posting online.

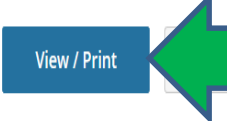

Click on "View/Print" to download a PDF copy of the Completion Certificate.

Click on "View/Print" to download a PDF copy of the **Completion Report.** 

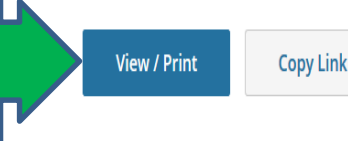

Welcome, Add Institutional Affiliati Register as Independent If you want to email to someone a link to your Completion Certificate or Completion Report, click on the corresponding "Copy Link" button

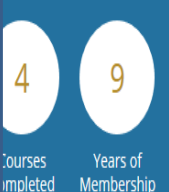

⊻ II\ 🗉 🖆

Boston University Medical Campus/Boston Medical Center

ID 2098

## Medical Campus Biomedical Researchers

| Name           | Stage               | Completion Date | Expiration Date | Record ID |
|----------------|---------------------|-----------------|-----------------|-----------|
| Khaled Khattar | 2 - Refresher Stage | 16-Feb-2016     | 15-Feb-2019     | 18186760  |

#### **Completion Report Completion Certificate** Completion Certificates are "diplom Completion Reports are transcripts of irse work, and reflect course include all quiz scores. Part 1 shows s completion, but do not include quiz rozen" at the Certificates are time you completed and passed the o art 2 reflects suitable for sharing with persons w ot need to see scores for any subsequent $\alpha$ your quiz results, or pos hnts. Copy Link 🗗 Copy Link 🗹 View / Print View / Print